## Procédure pour accéder aux courriels du cégep – Étudiants

Chaque étudiant dispose d'une boîte de courriels personnelle, accessible via Office 365.

1. Accéder à la page d'Office 365 :

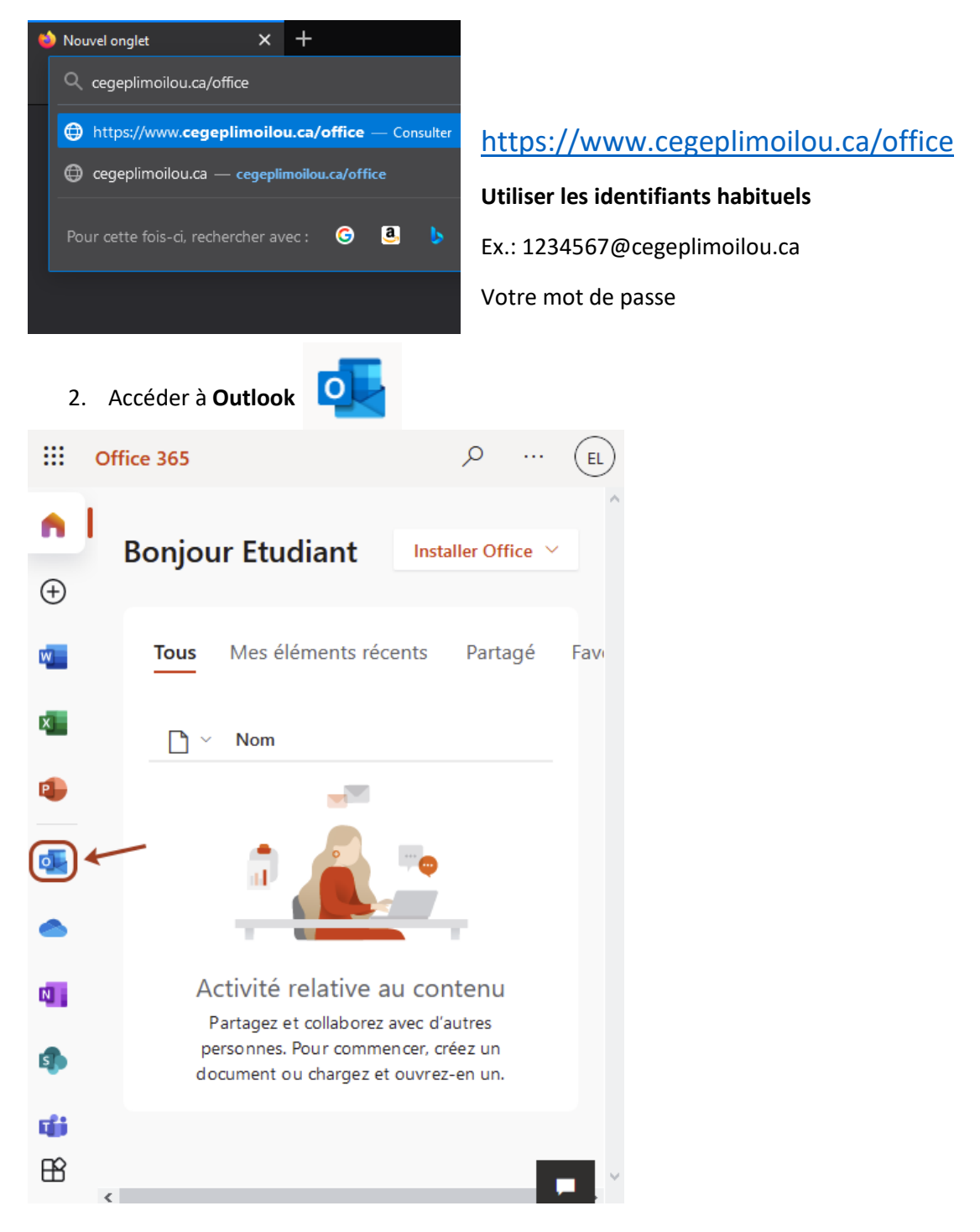

Cégep Limoilou

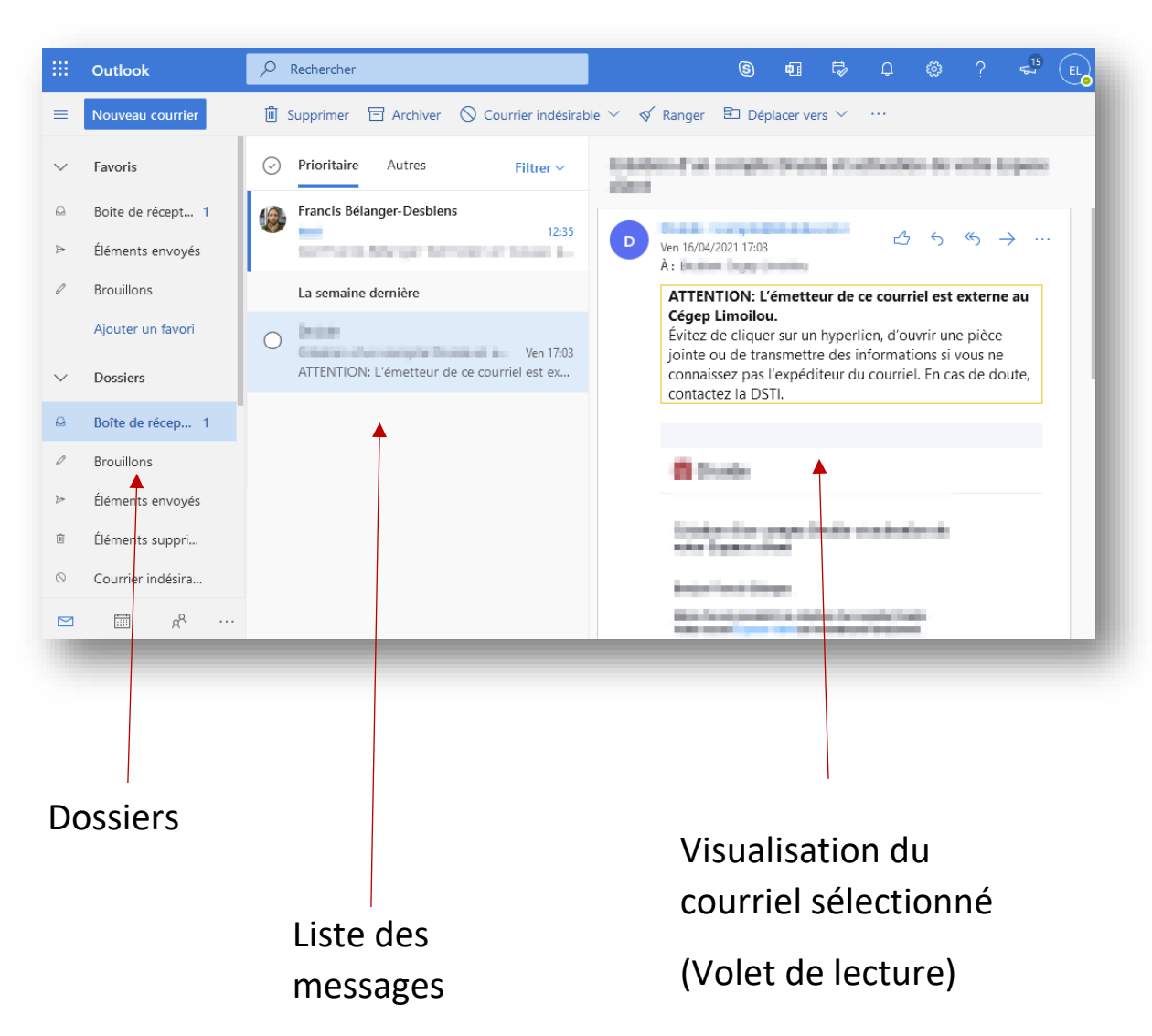

3. Voici ce à quoi ressemblera votre boîte courriels dans Outlook :